## パソコンからセミナーに参加する手順

1.ブラウザの検索で【Zoom】と入力し、 Zoom 公式ホームページ【Zoom ミーテ ィング-Zoom】を開きます。 ホーム画面最下部の【ダウンロード】 から、【ミーティングクライアント】を クリックします。

| <b>成</b> 要                                           | ダウンロード                                                    | 営業担当                                 | サポート                                      | <b>23</b>     |
|------------------------------------------------------|-----------------------------------------------------------|--------------------------------------|-------------------------------------------|---------------|
| Zoomプログ<br>お客様<br>弊社のチーム                             | ミーティングクライアント<br>Zoom Roomsクライアント<br>ブラウザ拡張                | 1.888.799.9666<br>営業部にお問い合わせくださ<br>い | Zoomをテストする<br>アカウント<br>サポートセンター           | 日本語・          |
| Zoom/5感ばれる理由<br>特長<br>採用情報<br>統合<br>パートナー<br>ビデオ利田方法 | Outlookプラグイン<br>Lyncプラグイン<br>iPhonei(Padアプリ<br>Androidアプリ | 計画と機構設定<br>デモをリクエスト<br>ウェビナーとイベント    | ライブトレーニング<br>フィードバック<br>お助い合せ<br>アクセシビリティ | 通貨<br>米ドル 5 • |

2.【ミーティング用 Zoom クライアント】が表示され たらダウンロードをクリックします。 インストーラー(Zoominstaller.exe)のダウンロー ドが始まります。

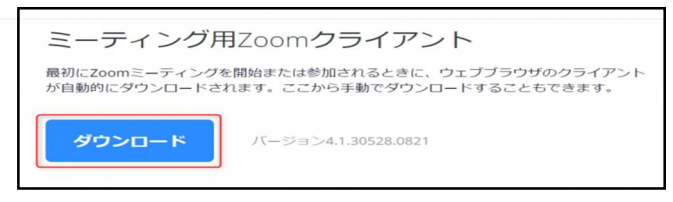

3.次にインフォメーションバーにインストーラー (Zoominstaller.exe)の【実行】が表示されますの で【実行】をクリックします。インストールが始まり ます。Zoomはシンプルなアプリのため、インスト ール自体に時間けかかりません。また、特に情報

| Zoom Installer |            | × |
|----------------|------------|---|
|                | Initialize |   |
|                |            |   |

ール自体に時間はかかりません。また、特に情報を入力する必要もありません。

4.インストールが完了すると Zoom アプリ が起動します。【×】をクリックして閉じま す。デスクトップには Zoom アプリのショート カットアイコンが表示されます。

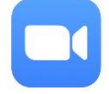

- 5.セミナー前日に、参加 URL(右図参照)を 送信します。セミナー当日の指定時間に URL をクリックしてください。 【Zoomを開きますか?】のダイアログ が表示されたら【Zoomを開く】を選択し てください。
- 6.メールアドレスとお名前を入力し、【Web セミ ナーに参加】をクリックしてください。 参加時に入力する名前は他の参加者には 表示されません。フルネームでのご入力を お願いします。

| ⊇ Zoom クラウド ミーティング |                       | - 🗆 × |
|--------------------|-----------------------|-------|
|                    | zoom                  |       |
|                    | ミーティングに参加             |       |
|                    | <del>७</del> २२२२     |       |
|                    | バージョン: 4.1.30528.0821 |       |

| こんにちはTestさん、                                                                                                    |
|----------------------------------------------------------------------------------------------------|
| Zoomウェビナーに招待されました。                                                                                                    |
| 日時:Feb 14, 2019 3:00 PM 大阪、札幌、東京<br>トピック:[Test]マイウェビナー                                                                                                    |
| PC、Mac、iPad、iPhone、Androidデバイスから参加できます:<br>このURLをクリックして参加してください。 <u>https://nissho-ele.zoom.us/w/</u><br>5013883207ht=ek50w15KGePGUCEcUE1d2f9lub2iOrt-bEW0FT01os_<br>DOEAAAAAHeKUB2JRk.JkN/JOINTVZREYXpHb1Z4VUFnAA<br>注:このリンクは他の人と共有できません。あなた専用です。<br>カレンダーに追加 Googleカレンダーに追加 Yahooカレンダーに追加<br>またはiPhone ワンタップ:<br>米国:+16468769923_501388320# or+16699006833_501388320# |
| Web セミナーに参加するための登録を終了して<br>ください。                                                                                                    |
| 名前: 荏原太郎                                                                                                    |
| メール: taro.ebara@ever-rise.co.jp                                                                                                    |
| キャンセル Web セミナーに参加                                                                                                    |

## URL をクリックしてもウェビナーが開かない場合

① Zoom アプリを開き、【ミーティングに参加する】 をクリックします。

② KP会事務局からの送付メールに記載の 11 桁のウェビナー番号を入力し【参加する] をクリックします。

★ 通信状況などで接続が切れた場合でも、同じ URL から再入室することができます。

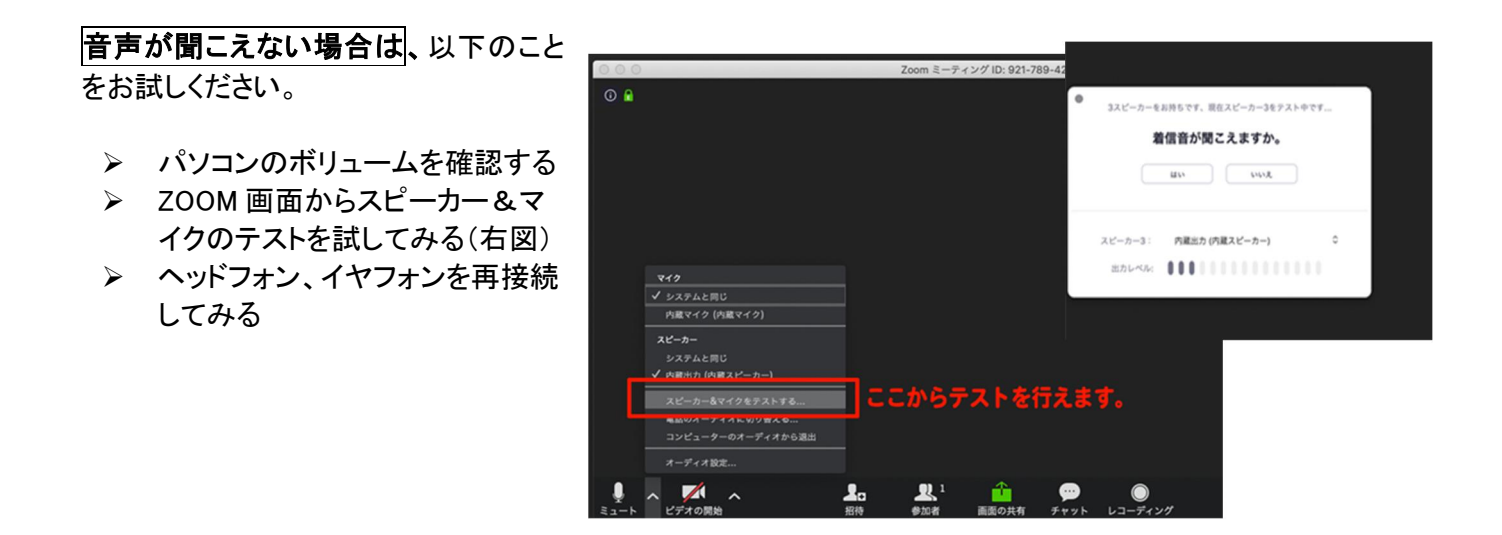

## ★ 事前に Zoom のインターネット接続テストができます。 https://zoom.us/test

(質問は) Q&Aウィンドウ(画面の下部)で講師に質問を送ることができます。講師はQ&Aウィンドウを確認し、 口頭で質問に回答します。 ※質問は匿名でも送ることができます。

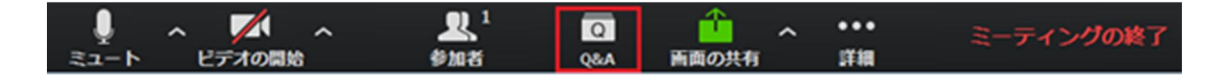

※ パソコンの動作環境についてのお問合せにはお答えできませんのでご了承ください。